### Mass Screenings-Sports Screening (Sports Physical Clearance) WELLIGENT NURSING QUICK REFERENCE GUIDE

### HOW TO SET-UP AND DOCUMENT SPORTS SCREENINGS (Sport Physical Clearance)

If you have multiple locations, it is best to change your Welligent default location (school). Click on **My Preferences** icon to the right of your user name.

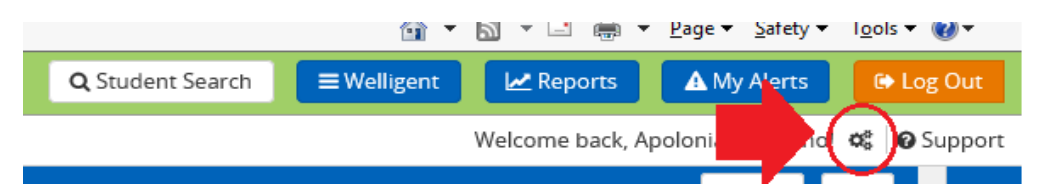

# Step 1

Click on Welligent and then Mass Screening under Wellprovider (right of the screen)

| shihs/maa                                                                                                    |                                                                                                    | Q Student Search                                       | ≡Welligent | Reports 🔒 My Alerts | € Lo       | gOut |
|----------------------------------------------------------------------------------------------------|----------------------------------------------------------------------------------------------------|--------------------------------------------------------|------------|---------------------|------------|------|
| Announcements      Announcements      Subject Keyword(s)      Wildigent Global Announcement - SERVICE TRACKING FOR SCHOOLS AFFECTED BY WILDFRES - UPDATE      Date Posted:     Thursday December 12 2017 at 12:33pm      Road:     Folday December 22, 2017 at 50:12am      Click Harge to Read the Full Test of this Announcement      Print Announcement      (Welligent Global Announcement - Service Tracking for Destruct Schools Affected by Wildfres | WellProvide Event Manager Gran Season Mass Screenin My Deskop PRN Registry Immediate WillSuppervisor Manage Careloads Management Herarchy | Education Active EPs My EPS mmany Translation Workload | Applo      | \$                  | 6 0 3<br>h |      |

Step 2 The Mass Screening page appears. Verify the school location for the screening. *Click* on the *New* button

| shhs / 1          | MAA                  |   | Q Student Search 🗮 Well             | gent 🛃 Reports 🛕 My Alerts 🕒 Log Out        |
|-------------------|----------------------|---|-------------------------------------|---------------------------------------------|
| Mass Scre         | eening               |   |                                     | Welcome back, Apolor Tolentino! 📽 🛛 Support |
| Mass Screenin     | g                    |   |                                     | New 🔥 🗘                                     |
| Location:         | LAUSD CENTRAL OFFICE | V |                                     |                                             |
| Type of Event:    | V                    |   |                                     | <b>9</b>                                    |
| Events Between:   | 01-jUL-2017          | m |                                     |                                             |
| Service Provider: | Q                    |   |                                     |                                             |
| Edit Type of      | fEvent               |   | Provider Classroom Teacher Schedule | d Date Time # Participants                  |

# SETTING UP THE MASS SCREENING DETAILS TAB

Step 3

Mass Screening Details tab is your current view.

- Locate the (3) tabs. Mass Screening Details, Group Education and Participants. Fields with Red Asterisk are mandatory fields.
- ✓ **Verify** the appropriate location.
- ✓ Your name appears in the **Service Provider** field.
- ✓ Select the Type of Event from the drop down options, Sports Screening
- Optional Name Type additional information about the screening example- 9<sup>th</sup> Grade Girls' Sports Physical Clearance.
- Verify Scheduled Date and use the date picker to select the appropriate date the Sports Screening was done if different
- ✓ Click in the Scheduled Time field and type in the time of the event, (EX: 09:15am)
- ✓ Enter the End Time. If this field is left blank, it will be prepopulated with the time 12:00am
- ✓ Select the appropriate **Room**. Click **SAVE** then **OK**

| SHHS / MAA                 |                                             |                   |                       |                         | Q Student Search | ≡ Welligent     | Reports         | A My Alerts       | 🕞 Log    | g Out     |
|----------------------------|---------------------------------------------|-------------------|-----------------------|-------------------------|------------------|-----------------|-----------------|-------------------|----------|-----------|
| Mass Screening             |                                             |                   |                       |                         |                  |                 | Welcome back, A | polonia Tolentino | o! 🕫 😡 S | upport    |
| Mass Screening - SPORTS_SC | REENING                                     |                   |                       |                         |                  | Other » De      | lete Si         | ive C             | lose     | ۵         |
|                            |                                             | Details           | Education Information | Participants            |                  |                 |                 |                   |          | 1         |
| Location of Event:         | LAUSD CENTRAL OFFICE                        | × *               |                       | Service Provider:       | APO              | LONIA TOLENTINO |                 |                   |          | *         |
| Type of Event:             | SPORTS SCREENING *                          |                   |                       |                         |                  |                 |                 |                   |          | <b>78</b> |
| Optional Name:             | 9th Grade Girls' Sports Physical Clearances |                   |                       |                         |                  |                 |                 |                   |          | 2         |
| Scheduled Date:            | 03-JAN-2018                                 |                   |                       | Start Time:             | 09:0             | 00am (09:15     | am) *           |                   |          | p         |
| Other Room:                |                                             |                   |                       | Minutes Per Individual: | 10:0             | Joam            |                 |                   |          | «         |
| Participant Location       |                                             |                   |                       |                         |                  |                 |                 |                   |          |           |
| Homeroom:                  | V                                           | Homeroom Teacher: |                       |                         | V                |                 |                 |                   |          |           |
| Event Notes                |                                             |                   |                       |                         |                  |                 |                 |                   |          |           |
|                            |                                             |                   |                       |                         |                  |                 |                 |                   |          |           |

### Step 4

### SETTING UP THE PARTICIPANTS TAB

- ✓ Click on the **Participants** tab
- ✓ Click on the button labeled "Other"
- ✓ Click on the Add/Drop Participants link

| Ye SHHS / MAA                     |        |                                   | Q Student Sea  | arch 🗏 Welligent 🛃 Re                   | ports 🔺 My Alerts             | Log Out   |
|-----------------------------------|--------|-----------------------------------|----------------|-----------------------------------------|-------------------------------|-----------|
| Mass Screening                    |        |                                   |                | Welcom                                  | e back, Apolonia Tolentino! 📽 | O Support |
| Mass Screening - SPORTS_SCREENING |        |                                   |                | Other » Delete                          | Save Close                    | Δ         |
|                                   | Detail | s Education Information Participa | ants           | Add/Drop Participants                   |                               | 66        |
| Mass Screening Particinants       |        |                                   |                | Cancel Event                            |                               |           |
| nass second, ratelpanes           |        |                                   |                | Cancel - No Reason                      |                               |           |
|                                   |        | Constant Provent                  |                | Cancel - Absent                         |                               |           |
| Date Scheduled:<br>03-lan-2018    |        | Time Scheduled:<br>09:00am        |                | Cancel - Previously Tested<br>This Year |                               | <b></b>   |
| Location:<br>Lausd Central Office |        | Provider:<br>APOLONIA TOLENTINO   |                | Cancel - Waiver                         |                               | ¥         |
| Room:                             |        | Minutes Per Participant:          |                | Mark as Attended                        |                               |           |
| Comments:                         |        |                                   |                | Report - Roster                         |                               | *         |
|                                   |        |                                   |                | Report - Referral List                  |                               |           |
|                                   |        |                                   |                | Report - Referral Letters               |                               |           |
| Name                              | DOB    | Sports Clearance                  | Clearance Date | Resu Refresh Participant List           |                               |           |
|                                   |        |                                   |                |                                         |                               |           |
|                                   |        |                                   |                |                                         |                               |           |

- ✓ Add/Drop Mass Screening Participants screen will appear
- Click in the Grade field and select the desired grade level. If working on a batch of Sports Physical Clearances that have mixed grade levels, the search can be done using the field Gender or Student Last Name using the first letter. In this case, leave the grade field blank
- ✓ Click on the **Search** button

# \*\*\*DO NOT DOUBLE CLICK-RESULTS IN DUPLICATE NAMES IN THE PARTICIPANT ROSTER

- ✓ A list of student's names will appear in the Available Students area
- ✓ Click in the box next to the student's names to enroll selected students in the screening

| ABC Add/Dr  | rop Mass Screening Pa | rticipants       |              |                   |                     |                      |                          |                    |                               |                        |        |               |                |          | Search  | Close |
|-------------|-----------------------|------------------|--------------|-------------------|---------------------|----------------------|--------------------------|--------------------|-------------------------------|------------------------|--------|---------------|----------------|----------|---------|-------|
| Search Crit | eria                  |                  |              |                   |                     |                      |                          |                    |                               |                        |        |               |                |          |         |       |
| Student Lo  | cation:               | LAUSD CENTRAL    | FFICE        |                   |                     | ~                    |                          |                    |                               |                        |        |               |                |          |         |       |
| Student Fir | rst Name:             |                  |              |                   |                     |                      |                          |                    | Student Last Name:            |                        |        | c             |                | ]        |         |       |
| Student ID  | . [                   |                  |              |                   |                     |                      |                          |                    | Gender:                       |                        |        |               | ×              |          |         |       |
| Grade:      | [                     |                  |              | ~                 |                     |                      |                          |                    | Homeroom Teacher:             |                        |        |               | ~              |          |         |       |
| Homeroom    | : [                   | $\checkmark$     |              |                   |                     |                      |                          |                    | Track:                        |                        |        | $\checkmark$  |                |          |         |       |
| Sort Order: | : [                   | Last Name        | ~            |                   |                     |                      |                          |                    |                               |                        |        |               |                |          |         |       |
| Upload Ros  | ster:*                |                  | Brows        | e *Roster files r | nust be in plain te | xt format and includ | le only the participants | s ID with no other | information including quotes, | , spaces, tabs, commas | , etc. |               |                |          |         |       |
|             |                       |                  | Ava          | ilable Students   |                     |                      |                          |                    |                               |                        |        | Mass Screenin | ) Participants | 6        |         |       |
|             | Student               | Gend             | r Age        | DOB               | Student ID          | Grade                | Homeroom                 | Teacher            | Student                       | Gender                 | DOB    | Student ID    | Grade          | Homeroom | Teacher |       |
|             | CANNOT USE, SAMPL     | E Male           | 8 yrs 11 n   | nths 13-Jan-2009  | 011309W654          | 01st                 |                          |                    |                               |                        |        |               |                |          |         |       |
|             | CANNOT USE, TESTER    | Femal            | e 10 yrs 5 n | nths 04-Jul-2007  | 070407W456          | 02nd                 |                          |                    |                               |                        |        |               |                |          |         |       |
|             | CASTANON HERNAND      | DEZ, SAIDA Femal | e 21 yrs 9 n | nths 15-Mar-1996  | W2215061            |                      |                          |                    |                               |                        |        |               |                |          |         |       |
|             |                       |                  |              |                   |                     |                      |                          |                    |                               |                        |        |               |                |          |         |       |
|             |                       |                  |              |                   |                     |                      |                          |                    |                               |                        |        |               |                |          |         |       |

 Click ONCE on the Enroll Selected button at the bottom of the screen to enroll all of the students on the list. (Multiple clicks will duplicate students)

|                  | Enroll All | Enroll Selected |  | Remove All | Remove Selected |  |
|------------------|------------|-----------------|--|------------|-----------------|--|
| and click Search |            |                 |  |            |                 |  |

- ✓ The available student participant names will appear in the Mass Screening Participant's side
- ✓ Click Close

| Add/Drop Mass Screenin                    | ing Participants                |                        |                   |                         |                            |                             |                                                                                      |                                          |                                                                                |                                                                                 |                           | Sear  | h C  | Close   |
|-------------------------------------------|---------------------------------|------------------------|-------------------|-------------------------|----------------------------|-----------------------------|--------------------------------------------------------------------------------------|------------------------------------------|--------------------------------------------------------------------------------|---------------------------------------------------------------------------------|---------------------------|-------|------|---------|
| Search Criteria                           |                                 |                        |                   |                         |                            |                             |                                                                                      |                                          |                                                                                |                                                                                 |                           |       |      | _       |
| Student Location:                         | LAUSD CENTRAL (                 | DFFICE                 |                   | ~                       |                            |                             |                                                                                      |                                          |                                                                                |                                                                                 |                           |       |      |         |
| Student First Name:                       |                                 |                        |                   |                         |                            |                             | Student Last Name:                                                                   |                                          | c                                                                              |                                                                                 |                           |       |      |         |
| Student ID:                               |                                 |                        |                   |                         |                            |                             | Gender:                                                                              |                                          |                                                                                | ~                                                                               |                           |       |      |         |
| Grade:                                    |                                 | ~                      |                   |                         |                            |                             | Homeroom Teacher:                                                                    |                                          |                                                                                | ~                                                                               |                           |       |      |         |
| Homeroom:                                 | ~                               |                        |                   |                         |                            |                             | Track:                                                                               |                                          | ~                                                                              |                                                                                 |                           |       |      |         |
| Sort Order:                               | Last Name                       | ~                      |                   |                         |                            |                             |                                                                                      |                                          |                                                                                |                                                                                 |                           |       |      |         |
| Upload Roster:*                           |                                 | Browse                 | oster files       | must be in plain text f | ormat and include only the | participants ID with no oth | r information including quotes, spaces                                               | tabs, commas, etc.                       |                                                                                |                                                                                 |                           |       |      |         |
|                                           |                                 |                        |                   |                         |                            |                             |                                                                                      |                                          |                                                                                |                                                                                 |                           |       |      |         |
|                                           |                                 | Available S            | udents            |                         |                            |                             |                                                                                      |                                          | Mass Screening                                                                 | Participants                                                                    |                           |       |      |         |
| Student                                   | Gender Age                      | Available S            | udents<br>lent ID | Grade                   | Homeroom                   | Teacher                     | Student                                                                              | Gender                                   | Mass Screening                                                                 | Participants<br>Student ID                                                      | Grade                     | Homer | om T | Teacher |
| Student<br>Your search has returned (0) p | Gender Age<br>possible matches. | Available S<br>DOB Stu | udents<br>lent ID | Grade                   | Homeroom                   | Teacher                     | Student                                                                              | Gender<br>Male                           | Mass Screening<br>DOB<br>13-Jan                                                | Participants<br>Student ID<br>2009 011309W65                                    | Grade<br>4 01st           | Homer | om T | Teacher |
| Student<br>Your search has returned (0) p | Gender Age<br>possible matches. | Available S<br>DOB Stu | udents<br>lent ID | Grade                   | Homeroom                   | Teacher                     | Student CANNOT USE, SAMPLE CANNOT USE, TESTER                                        | Gender<br>Male<br>Female                 | Mass Screening<br>DOB<br>13-Jan<br>04-Jul-                                     | Participants Student ID 2009 011309W65 2007 070407W45                           | Grade<br>4 01st<br>6 02nd | Homer | om T | eacher  |
| Student<br>Your search has returned (0) p | Gender Age<br>possible matches. | Available S<br>DOB Stu | udents<br>lent ID | Grade                   | Homeroom                   | Teacher                     | Student CANNOT USE, SAMPLE CANNOT USE, TESTER CASTANON HERNANDEZ,                    | Gender<br>Male<br>Female<br>SAIDA Female | Mass Screening<br>DOB<br>13-Jan<br>04-Jul-<br>15-Mai                           | Participants<br>Student ID<br>2009 011309W65<br>2007 070407W45<br>1996 W2215061 | Grade<br>4 01st<br>6 02nd | Homer | om T | [eacher |
| Student<br>Your search has returned (0) p | Gender Age<br>possible matches. | Available S<br>DOB Stu | udents<br>lent ID | Grade                   | Homeroom                   | Teacher                     | Student CANNOT USE, SAMPLE CANNOT USE, SAMPLE CANNOT USE, TESTER CASTANON HERNANDEZ, | Gender<br>Male<br>Female<br>SAIDA Female | Mass Screening<br>DOB<br>13-Jan<br>04-Jul<br>15-Ma                             | Participants<br>Student ID<br>2009 011309W65<br>2007 070407W45<br>1996 W2215061 | Grade<br>4 01st<br>6 02nd | Homer | om T | Feacher |
| Student<br>Your search has returned (0) p | Gender Age<br>possible matches. | Available S<br>DOB Stu | udents<br>lent ID | Grade                   | Homeroom                   | Teacher                     | Student CANNOT USE, SAMPLE CANNOT USE, TESTER CASTANON HERNANDEZ,                    | Gender<br>Male<br>Female<br>SAIDA Female | Mass Screening           DOB           13-Jan           04-Jul           15-Ma | Participants Student ID 2009 011309W65 2007 070407W45 1996 W2215061             | Grade<br>4 01st<br>6 02nd | Homer | om T | Teacher |
| Student (0) p                             | Gender Age<br>possible matches. | Available S            | udents<br>lent ID | Grade                   | Homeroom                   | Teacher                     | Student CANNOT USE, SAMPLE CANNOT USE, TESTER CASTANON HERNANDEZ,                    | Gender<br>Male<br>Female<br>SAIDA Female | Mass Screening<br>DOB<br>13-Jan<br>04-Jul<br>15-Ma                             | Participants<br>Student ID<br>2009 011309W65<br>2007 070407W45<br>1996 W2215061 | Grade<br>4 01st<br>6 02nd | Homer | om T | feacher |

### HOW TO DOCUMENT SPORTS SCREENING RESULTS

- ✓ Click on the button labeled "Other"
- ✓ Click on "Refresh Participants List" link
- ✓ The Mass Screening Participants screen record will appear on the list of screening events
- ✓ Click on the clipboard icon <sup>I</sup> on the last column on the right side to open the screening details page

| Mass Screening Other Detail Concer Concer                                                                                                    | 🗣 SHHS / MAA                      |             |                               | Q              | Student Search 🛛 🗮 Welligent 🔛 Repo | rts 🔺 My Alerts 💽          | Log Out   |
|----------------------------------------------------------------------------------------------------|-----------------------------------|-------------|-------------------------------|----------------|-------------------------------------|----------------------------|-----------|
| Mass Screening-SRORTS_SCREENING       Other >       Delete       Save       Close       A         Letails       Education Information       Participants       Add/Drop Participants       Image: Cancel Fvent       Image: Cancel - No Reason       Image: Cancel - No Reason       Image                                                                                                    | Mass Screening                    |             |                               |                | Welcome b                           | ack, Apolonia Tolentino! 🕫 | O Support |
| Details       Education Information       Participants       Add/Drop Participants       Imit Cancel Freening         Mass Screening Participants       Screening Report       Cancel Freening Report       Cancel - Previously Tested       Imit Screening       Imit Screening                                                                                                    | Mass Screening - SPORTS_SCREENING |             |                               |                | Other » Delete                      | Save Close                 | 4         |
| Kars Screening Participants       Cancel Fvent       Cancel - No Reason       Image: Concel - No Reason       Image: Concel - No Reaso                                                                                                    |                                   |             | Details Education Information | Participants   | Add/Drop Participants               |                            | 6         |
| Cancel - No Reason     Cancel - No Reason       Screening Report     Cancel - Absent       Oate Scheduled:     Time Scheduled:       03-jan-2018     09:00am       Location:     Provider:       Location:     Provider:       Lausd Central Office     APOLONIA TOLENTINO       Room:     Mark as Attended       Comments:     Report - Roster       Report - Referral List     Report - Referral List       Report - Baforanal Letters     Report - Baforanal Letters                                                                                                    | Mass Screening Participants       |             |                               |                | Cancel Event                        |                            | 205       |
| Screening Report     Cancel - Absent       Date Scheduled:     Time Scheduled:       03-Jan 2018     09:00am       Uscheduled:     Oancel - Previously Tested       10-2018     09:00am       10-2018     Cancel - Neviously Tested       10-2018     09:00am       10-2018     Cancel - Neviously Tested       10-2018     Cancel - Neviously Tested       10-2018     Cancel - Neviously Tested       10-2018     Cancel - Neviously Tested       10-2018     Cancel - Neviously Tested       10-2018     Cancel - Neviously Tested       10-2018     Cancel - Neviously Tested       10-2018     APOLONIA TOLENTINO       10-2018     Mark as Attended       10-2018     Report - Roster       10-2018     Report - Referral List       10-2018     Report - Basteral Letters                                                                                                    |                                   |             |                               |                | Cancel - No Reason                  |                            |           |
| Screening Report         Cancel - Previously Tested           03-gan-2018         09:00am         This Year           03-gan-2018         09:00am         Cancel - Waiver           Location:         Provider:         Cancel - Waiver           Lausd Central Office         ArAk as Attended         Image Cancel - Maiver           Room:         Minutes Per Participant:         Mark as Attended           Comments:         Report - Roster         Report - Roster           Root:         Report - Referral List         Report - Referral List                                                                                                    |                                   |             |                               |                | Cancel - Absent                     | í í                        |           |
| Date Scheduled:     Tins Year       Og3jan.2018     09:00am       Location:     Provider:       Lausd Central Office     APOLONIA TOLENTINO       Room:     Marka a Attended       Comments:     Report - Roster       Report - Referral List     Report - Referral List                                                                                                    |                                   |             | Screening Report              |                | Cancel - Previously Tested          |                            |           |
| Location:     Provider:     Cancel - Waiver       Lausd Central Office     APOLONIA TOLENTINO       Room:     Mark as Attended       Comments:     Report - Roster       Report - Referral List     Report - Referral List                                                                                                    | Date Scheduled:<br>03-lan-2018    |             | O9:00am                       |                | This Year                           |                            | 2         |
| Lausd Central Office APOLONIA TOLENTINO Mark as Attended Room: Minutes Per Participant: Report - Roster Comments: Report - Roster Report - Referral List Report - Referral List Referral List Referral List Referral | Location:                         |             | Provider:                     |                | Cancel - Waiver                     |                            | 6         |
| Report - Roster     Report - Roster       Comments:     Report - Roster       Report - Referral List     Report - Referral List                                                                                                    | Lausd Central Office              |             | APOLONIA TOLENTINO            |                | Mark as Attended                    |                            |           |
| Report - Referral List Report - Referral List Report - Referral Letters                                                                                                    | Comments:                         |             | Minutes Per Participant.      |                | Descent Destau                      |                            | u u       |
| Report - Referral List Report - Beferral List                                                                                                    |                                   |             |                               |                | Report - Roster                     |                            |           |
| Report - Referral Letters                                                                                                    |                                   |             |                               |                | Report - Referral List              |                            |           |
|                                                                                                    |                                   |             |                               |                | Report - Referral Letters           |                            |           |
| Name DDB Sports Clearance Clearance Date Refresh Participant List                                                                                                    | Name                              | DOB         | Sports Clearance              | Clearance Date | Refresh Participant List            |                            |           |
| Cannot Use, Sample A 13-Jan-2009 Pending Securentiation                                                                                                    | Cannot Use, Sample A              | 13-Jan-2009 |                               |                | Pending Decumentation               | (0)                        |           |
| Cannot Use, Tester A 04-Jul-2007 Pending Documentation                                                                                                    | Cannot Use, Tester A              | 04-Jul-2007 |                               |                | Pending Documentation               |                            |           |
| Castanon Hernandez, Saida 15-Mar-1996 Pending Documentation                                                                                                    | Castanon Hernandez, Saida         | 15-Mar-1996 |                               |                | Pending Documentation               | 2                          |           |
|                                                                                                    |                                   |             |                               |                |                                     |                            |           |

- The field Date/Time (under screening results) is read-only and this is the date of the Nurse/Screening of Sports Physical Clearance
- ✓ Screen shot of the School Nurse Clearance: Results options

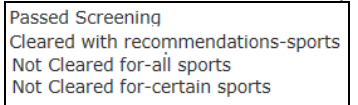

| Nurse's Clearance                   | PPE Clearance                                                                                                    |
|-------------------------------------|----------------------------------------------------------------------------------------------------|
| Passed Screening                    | Clearance for all sports without restrictions                                                                                                    |
| Cleared with recommendations-sports | Cleared for all sports without restriction with<br>recommendations for further evaluation or treatment<br><b>Example</b> : periodic or regular blood pressure check. This<br>recommendation MUST be documented in the Screening Notes and<br>schedule the events using Vitals Monitoring                                                                                               |
| Not cleared for-certain sports      | Not cleared for certain sports                                                                                                    |
| Not Cleared for-all sports          | Not cleared for any sports                                                                                                    |
| Pending Completion                  | <ol> <li>Not Cleared Pending Further Evaluation</li> <li>needs to have vision screening done but did not<br/>have his eye glasses at the time but able to bring<br/>it the next day</li> <li>needs to take medication before sports. The<br/>completed <i>Authorization to Take Medication</i><br/><i>During School Hours</i> is at home and will bring<br/>it the next day</li> </ol> |

- Select from the Clearance dropdown that corresponds with the Physician's Clearance on Pre Participation Exam (PPE)
- ✓ The Clearance Date from the PPE must be entered. If left blank, the information will not transfer over to MiSiS.

| ance for all sports without restriction                                                                                                    | Clearance                                                                                                    |
|----------------------------------------------------------------------------------------------------|----------------------------------------------------------------------------------------------------|
| learance for all sports without restriction<br>leared for all sports without restriction with recommendations<br>of Cleared - Pending Further Evaluation<br>of Cleared for any sports<br>ot Cleared for certain sport | Cleared for all sports without restriction Cleared for all sports without restriction with recommendations for further evaluation or treatment for: Not cleared Not cleared Pending further evaluation Pending further evaluation Por certain sports Reason Recommendations: |

- ✓ Screening Notes: Reason/Recommendations. *Limit to sports related information.* Example:
- ✓ Click the SAVE button
- ✓ Click OK. Click OK to message then Click on the Close button

\*\*\*\*\*Screening Results will appear in the Student Record Navigator in each student's record under Screening. The information interface with MiSiS nightly to display the exact information in the *Athletic screen* (read-only) under *Miscellaneous* tab.

| Student                                                                                                    | Action                                  | 1     | Instituent - Attendance -                     | Academica v              | Support v | Services - Census -             | Macelanaous ~       |
|----------------------------------------------------------------------------------------------------|-----------------------------------------|-------|-----------------------------------------------|--------------------------|-----------|---------------------------------|---------------------|
|                                                                                                    |                                         |       | Sybility failes                               |                          |           |                                 | Group Participation |
| Wind Seven Desired Creases                                                                                                    | Save Print .                            |       | Deck Upbelly Rets                             |                          | _         | Additional Tales For Carrent Gr | Attentos            |
| 10 Acculture county                                                                                                    | ^                                       |       | R-M                                           | Value                    | Finite    | 8.4                             | Health Screening    |
|                                                                                                    | Screening Navigator                     | 1     | Age < 19 as of 06/15/2017                     | 15                       | Eighte    | No records to display.          | Innew220ors         |
| Screening Results                                                                                                    | <ul> <li>Appointment Details</li> </ul> | 8     | All Documents = Complete                      | Complete                 | Eighte    |                                 |                     |
| School Numer's Classics                                                                                                    | O Blood Pressure (NA)                   | 4     | Eligibility GRA >= 2.0 as of<br>01,03/2018    | 2.5                      | Digble    |                                 |                     |
| Daterrinte: 16-0CT-2017 11:12AM Kesuts: Pased Screening 🕑 * School Nurse's Clearance                                                                                                    | O Dental (NA)                           |       | Permit Type                                   | Continuing<br>Enrollment | Dipble    |                                 |                     |
| Dearance Deared for all sports without restriction                                                                                                    | O Fitness (NA)                          | 2 I I | Severes <= 8                                  | 6                        | Eighte    |                                 |                     |
|                                                                                                    | O Hearing (NA)                          |       |                                               |                          |           |                                 |                     |
|                                                                                                    | O Height/Weight (NA)                    | 5     | udent enrolled at a different school          | during the last 12 month | w No      |                                 |                     |
|                                                                                                    | O Immunization (N4)                     |       |                                               |                          |           |                                 |                     |
| Unserved Use III Common State Common State | Pests/Parasites (NA)                    |       | isorts Physical Screening                     |                          |           |                                 |                     |
| forbal, deared by                                                                                                    | Sceliosis (NA)                          |       | parts Physical Screening                      |                          |           |                                 |                     |
| history of eastma with inhaler for school use Provider Clearance (PPE)                                                                                                    | Stalls (NA)                             |       | Nurse's Clearance: 10/16/2017                 |                          |           |                                 |                     |
|                                                                                                    | O Speech (NA)                           |       | Passed Scree                                  | ning                     |           |                                 |                     |
|                                                                                                    | Sports Physical (Passed Screening)      |       | ND-202                                        |                          |           |                                 |                     |
|                                                                                                    | C Internation (NA)                      |       | Physical Every: 10/16/2017<br>Cleared for all | I south without water    | 100       |                                 |                     |
|                                                                                                    | O Vision (Na)                           |       | Clearance.                                    | appendict of the second  |           |                                 |                     |
|                                                                                                    | Nass Bernel Deview (NA)                 |       | feetball, clear                               | ed by                    |           |                                 |                     |
|                                                                                                    | C Pass Rever Person (MP)                |       | Screening Notes: Filatory or astr             | ina vite innater for sci | NOOF LENE |                                 |                     |
|                                                                                                    |                                         |       |                                               |                          |           |                                 |                     |

### Welligent Sports Physical Screening

### MiSiS Sports Physical Screening

- Proceed to the other participants in the roster in the same manner
- Click Refresh List and your results will appear. Continue as needed.

#### HOW TO VIEW OR PRINT A SPORTS SCREENING ROSTER REPORT

Note: Printing of the Sports Physical Screening Roster is no longer necessary except for charter high schools not using MiSiS,

#### From Mass Screening (allow printing of one Mass Screening Entry at a time)

- Click on the **Other** button
- Click Reports-Roster
- The Welligent **Reports** screen will appear.
- o Select File OR Right-click on the screen.
- o Click Print

#### From Wellreports

|                 | ישייער איז דמער איז איז איז איז איז איז איז איז איז איז |          |
|-----------------|---------------------------------------------------------|----------|
| ✓ Click Reports | Q Student Search                                        | Out      |
|                 | Welcome back, Apolonia Tolentino! 📽 🛛 🚱 Si              | upport   |
|                 |                                                         | <u> </u> |

✓ Select the Clinic Reports from the Report Category drop down options. Sports Physical Screening Roster, Wellreport ID 2813
 by clicking the check box icon
 ✓ to the left of the report name

|   |                                              |                                                                                                    |      |                   |   | My Report Hotiist                                                     | l |
|---|----------------------------------------------|----------------------------------------------------------------------------------------------------|------|-------------------|---|-----------------------------------------------------------------------|---|
| П | Search Criteria                              |                                                                                                    |      |                   | 1 | My Recent Reports                                                     | f |
| 8 | leport Category: Clinic Re                   | iports V                                                                                                    |      |                   |   | My Report Tools                                                       |   |
| R | leport ID:                                   | (Note: To search for multiple keywords, separate entries by a commo (e.g., Active, Code).)                                                                                                    |      |                   |   | Jan Run Stock Reports<br>Jan Caseload Analyzer<br>Jan MAA MCO Reports |   |
| F | ind Dashboards:                              |                                                                                                    |      |                   |   | MAA Management Reports                                                | ~ |
| 3 | Oral Health Assessment<br>Summary by Distict |                                                                                                    | 2882 | Clinic<br>Reports | ^ | MAA Trainer Reports                                                   | , |
| 3 | PLPs created/modified by<br>Nurses           | Create means the nurse was the first to save a PLP document. Modified means the nurse saved a PLP document after the first time. Created/Modified does indicate any stage of<br>completeness.                                                                                                    | 2396 | Clinic<br>Reports |   | STS Management Reports Sreening Report Card                           |   |
| 3 | PRN Medication Listing                       | A roster of students with active PRN medications, beginning and end dates.                                                                                                    | 368  | Clinic<br>Reports |   |                                                                       |   |
| R | Scoliosis Screenings By<br>Location          |                                                                                                    | 250  | Clinic<br>Reports |   |                                                                       |   |
| R | Sports Physical Screening<br>Roster          | List of Sports Physical Screening results including Location, Last Name, First Name, Client ID, Age, Grade, Screening Date, Results, Clearance, Clearance Date. This report includes<br>incomplete (Pending) results.                                                                                                    | 2813 | Clinic<br>Reports |   |                                                                       |   |
| 2 | Student Immunization<br>Details Report       | This report two despites to sease showed was a generate minimization relation up tests in some thread with the control of a minimization of the second second secon | 2672 | Clinic<br>Reports |   |                                                                       |   |
| 8 | Tdap Information - All<br>Students           | Display all active students and whether they need TDAP or not. Does not include students with temporary IDs and enrollees whose data were entered the last two days in MSIS.<br>Students being served by Carlson Home/Hospital School are included in their school of attendance.                                                                                                    | 2403 | Clinic<br>Reports |   |                                                                       |   |
| æ | Tdap Information -<br>Immunized Students     | Display students that are immunized only. Students must have a Tdap or substitute shot to be included in this report. Students with waivers and students 18 and over but not their<br>immunizations are excluded. Does not include students with temporary TDs and errollees whose data were entered the last two days in MISG. Students being served by Carlson<br>Homerikosplat Students on lericided in the school of attendance. Modified 992:115.                                                                                                    | 2420 | Clinic<br>Reports |   |                                                                       |   |
| 8 | Tdap Information - Missing                   | Display all active students that do not have a Tdap immunization. This will now include students with waivers though whether they have waivers or not is not shown on this report.<br>Does not include students with temoorary IDs and enrollees whose data were entered the last two davis in MISS. Students being served by Carlson Home/Hospital School are                                                                                                    | 2417 | Clinic            |   |                                                                       | [ |

The Sports Physical Screening roster is not printed routinely for the Athletic Director or Coach but generating one is useful for following up on expiring PPEs.

Use the report filters **Clearance Date** (the next two months from system date). For example, January 2, 2017 to February 28, 2017

Click **Excel** on the right hand side. Click **View** and then **Page Break Review** before printing. Make necessary adjustments. *NOTE: The report lists the student's names alphabetically by last name. Use excel filter feature to sort the report by Clearance Date.* 

| Cinic Reports                     | g Roster(\$813) Stredule Enci      HotList Reset Cose                                                                                                    | hd 51-01-1<br>Re <mark>Nove</mark> Ione Agelaged Renals Data Rober New ACKNO ≬hd newbergeworksda.                                                                                                    |
|-----------------------------------|----------------------------------------------------------------------------------------------------|----------------------------------------------------------------------------------------------------|
| port Engine:<br>port Description: | PISQL Procedure<br>List of Sports Physical Screening results including Location, Lato Name, First Name, Cliert D, Age, Grade, Screening Date, Results, Clearance, Clearance, Date. This report includes incomplete Pending/results. | A Cot         Coto         Coto         Figure 3         Coto         Figure 3         Coto         Figure 3         Coto         Figure 3         Coto         Coto         Figure 3         Coto         Coto <th< th=""></th<>     |
| lter                              | Value                                                                                                    | 123 * X √ Å ClearmonDate<br>√ A 8 C 0 E F 6 H 1 J K L M                                                                                                    |
| strict                            | All Districts                                                                                                    | 11 Biologi<br>11 Global /                                                                                                    |
| cation                            | ANGELOU COMMUNITY SH                                                                                                    | 1 Govern End<br>1 Generate Sela 2 Jan-37<br>1 Givenerate Gil (28-16-37                                                                                                    |
| aŭe                               |                                                                                                    | ar Conserve<br>21 Howder<br>22<br>23 Model - Landin - Lat Name - Bot Nami - Cleat K - Cogi - Screening & Provide Li - Lini - Brach, etc Chevery Sci<br>23 Model - Landin - Lat Name - Bot Nami - Cleat K - Cogi - Screening & Provide Li - Lini - Brach, etc Chevery Sci                                                                                                    |
| reening Start Date                |                                                                                                    | If get What is boost<br>If get What is boost<br>Deter Cale                                                                                                    |
| reening End Date                  |                                                                                                    | The first fram "Conservation"<br>Data fram (Color<br>Interfame)                                                                                                    |
| earance Date                      | 02-304-2007 🖀 🗎                                                                                                    | M Central 1 25 124-b27 C 1 Passed Scenarg Council of P                                                                                                    |
| sarance Date To                   | 28-FEB-2017                                                                                                    | 25         Cettral         i         Ab         L         i         0         12th         34 Jan 12         C         i         Pessed Somerry Character for all         i         22 Among         i         22 Among         2         2         < |
| earance                           |                                                                                                    | 27 Central 1 19 2 5 1 110 26 3 1 2 5 1 100 26 3 1 2 5 1 100 26 1 2 5 1 2 1 2 100 26 1 2 1 2 1 2 1 2 1 2 1 2 1 2 1 2 1 2                                                                                                    |
| rovider                           |                                                                                                    | 21         Cettral         C         2         1         100         2         2         1000000000000000000000000000000000000                                                                                                    |